# MSHE Ledoux

# Sauvegarde et restauration

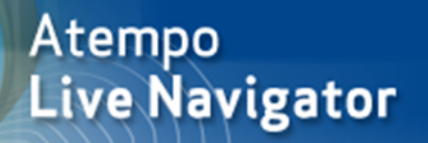

Æ

Plateforme Technologique SHERPA Version OSX 1.7 17/02/2021

# Table des matières

| Introdu    | ction                                                                      | 2  |
|------------|----------------------------------------------------------------------------|----|
| I. Install | ation et configuration                                                     | 2  |
| 1. Tél     | léchargement du programme d'installation                                   | 2  |
| 2. Lar     | ncement du programme d'installation                                        | 2  |
| 3. Par     | ramétrage du système (OSX 10.14 et 10.15 uniquement)                       | 5  |
| 4. Act     | tivation du client                                                         | 7  |
| 5. Par     | ramétrage de l'application                                                 | 8  |
| a)         | Onglet « Options de protection »                                           | 8  |
| b)         | Onglet « Dossiers et Fichiers »                                            | 9  |
| c)         | Onglet « Fichiers à ignorer »                                              | 10 |
| d)         | Onglets « Règles serveur », « Volumes courants » et « Volumes Optionnels » | 10 |
| e)         | Onglets « Options réseau » et « Bande Passante »                           | 11 |
| f)         | Onglet « Identité »                                                        | 11 |
| II. Sauve  | egarde                                                                     | 13 |
| III. Resta | auration                                                                   | 15 |
| 1. /       | A l'aide du « client lourd »                                               | 15 |
| a)         | Restauration d'un fichier                                                  | 15 |
| b)         | Restauration d'un dossier                                                  | 20 |
| 2. I       | Depuis l'interface web                                                     | 21 |
| a)         | Par navigation (restauration d'un répertoire)                              | 22 |
| b)         | Par recherche (restauration d'un fichier)                                  | 24 |

# Introduction

La MSHE s'est dotée récemment d'un nouveau logiciel de sauvegarde de données. A destination des personnels et chercheurs de la MSHE et des laboratoires associés, ce document est une notice d'utilisation permettant une sécurisation des données, une prise en main rapide du produit et une autonomie complète de l'utilisateur.

La sauvegarde proposée est en temps quasi-réel et est mis en place par la PlateForme Technologique SHERPA de la MSHE.

Besoin d'aide sur ce logiciel ?

Contactez la PFT : pft-mshe@univ-fcomte.fr

# I. Installation et configuration

#### 1. Téléchargement du programme d'installation

Il faut récupérer le fichier LiveNavigator.dmg à l'adresse <u>http://mshe.univ-fcomte.fr/aln/macosx</u> (pour les systèmes 10.8 et supérieurs) ou <u>http://mshe.univ-fcomte.fr/aln/macosx/10.7</u> (pour les systèmes 10.7).

A noter qu'au 14/01/2021, le programme n'est pas encore supporté pour OS 11.

#### 2. Lancement du programme d'installation

Double-cliquer sur LiveNavigator.dmg extrait le package d'installation LiveNavigator.pkg. Double-cliquer sur ce dernier lance la procédure d'installation.

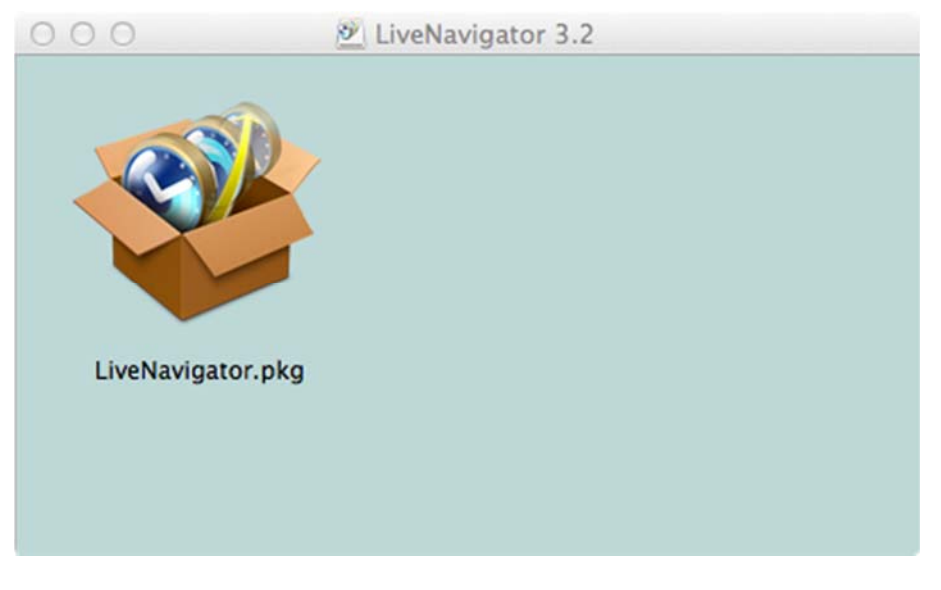

Les paramètres de sécurité de l'ordinateur peuvent empêcher le programme de s'exécuter. Dans ce cas, le message suivant apparaîtra :

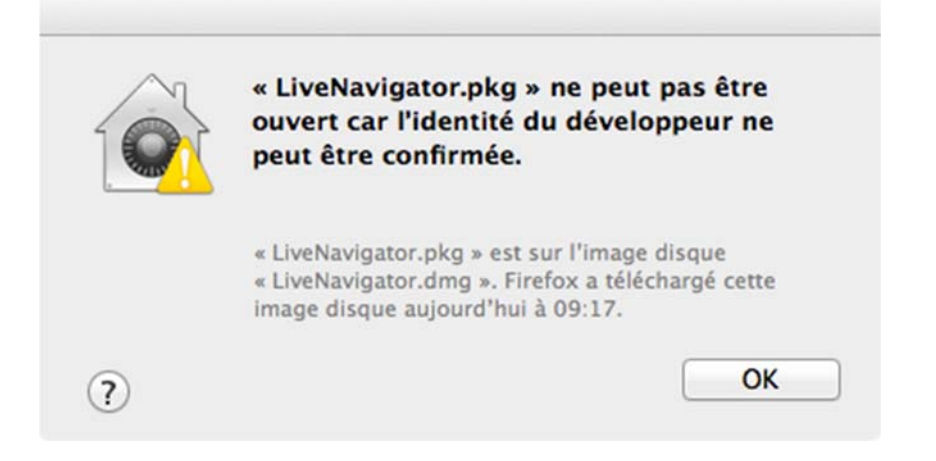

Pour autoriser l'application, se rendre dans « Paramètres Systèmes » puis « Sécurité et confidentialité »

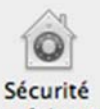

(icône et confidentialité), onglet Général, et activer le bouton-radio « Autoriser les applications téléchargées de n'importe où »

| Général                                                   | FileVault Coupe-feu Confidentialité                   |
|-----------------------------------------------------------|-------------------------------------------------------|
| In mot de passe de connex<br>onfiguré pour cet utilisater | ur Modifier le mot de passe                           |
| Exiger le mot de pass                                     | e immédiatement ‡                                     |
| après la suspension d                                     | d'activité ou au lancement de l'économiseur d'écran   |
| Afficher un message                                       | lorsque l'écran est verrouillé                        |
|                                                           | Configurer le message de verrouillage                 |
| Désactiver l'ouverture                                    | e de session automatique                              |
| Autoriser les applications té<br>Mac App Store            | éléchargées de :<br>e<br>e et développeurs identifiés |

Revenir au fichier LiveNavigator.pkg et relancer la procédure.

Le programme détermine d'abord si l'ordinateur remplit les conditions d'installation

| programme<br>est possible                                                                                 | pour détermine                                                                                                    | r si l'installation                                                                                  |
|----------------------------------------------------------------------------------------------------|----------------------------------------------------------------------------------------------------|----------------------------------------------------------------------------------------------------|
| Pour préserver<br>recommandé d<br>logiciels prover<br>pas certain de<br>Annuler pour a<br>l'installation. | la sécurité de votre<br>'installer ou d'exécu<br>nant d'une source fi<br>l'origine de ce logic<br>rrêter le programme | ordinateur, il est<br>uter uniquement les<br>able. Si vous n'êtes<br>iel, cliquez sur<br>e ainsi que |
|                                                                                                    |                                                                                                    |                                                                                                    |

Il faut spécifier le nom du serveur : mshe-save.univ-fcomte.fr:8181 (aucun espace) et laisser de préférence le répertoire proposé par défaut. Suite à un changement de serveur et malgré ce qui est affiché dans la capture cidessous, c'est bien « mshe-save » et « 8181 » qu'il faut renseigner !

| 000                                                                                                    | 🈻 Installer LiveNavigator                                                                                                    |      |
|----------------------------------------------------------------------------------------------------|----------------------------------------------------------------------------------------------------|------|
|                                                                                                    | Server & Client Name                                                                                                    |      |
| <ul> <li>Introduction</li> <li>Licence</li> <li>Settings</li> <li>Destination</li> <li>Type d'installation</li> <li>Installation</li> <li>Résumé</li> </ul> | Server<br>Enter the server name or address as provided to you by your<br>administrator:<br>C'est bien "8181<br>C'est bien "mshe-save" !!!<br>Database location:<br>/Library/Application Support/HN/DB<br>Browse | ." I |
|                                                                                                    | Revenir Continuer                                                                                                    |      |

Si tout s'est déroulé correctement, l'écran suivant s'affiche :

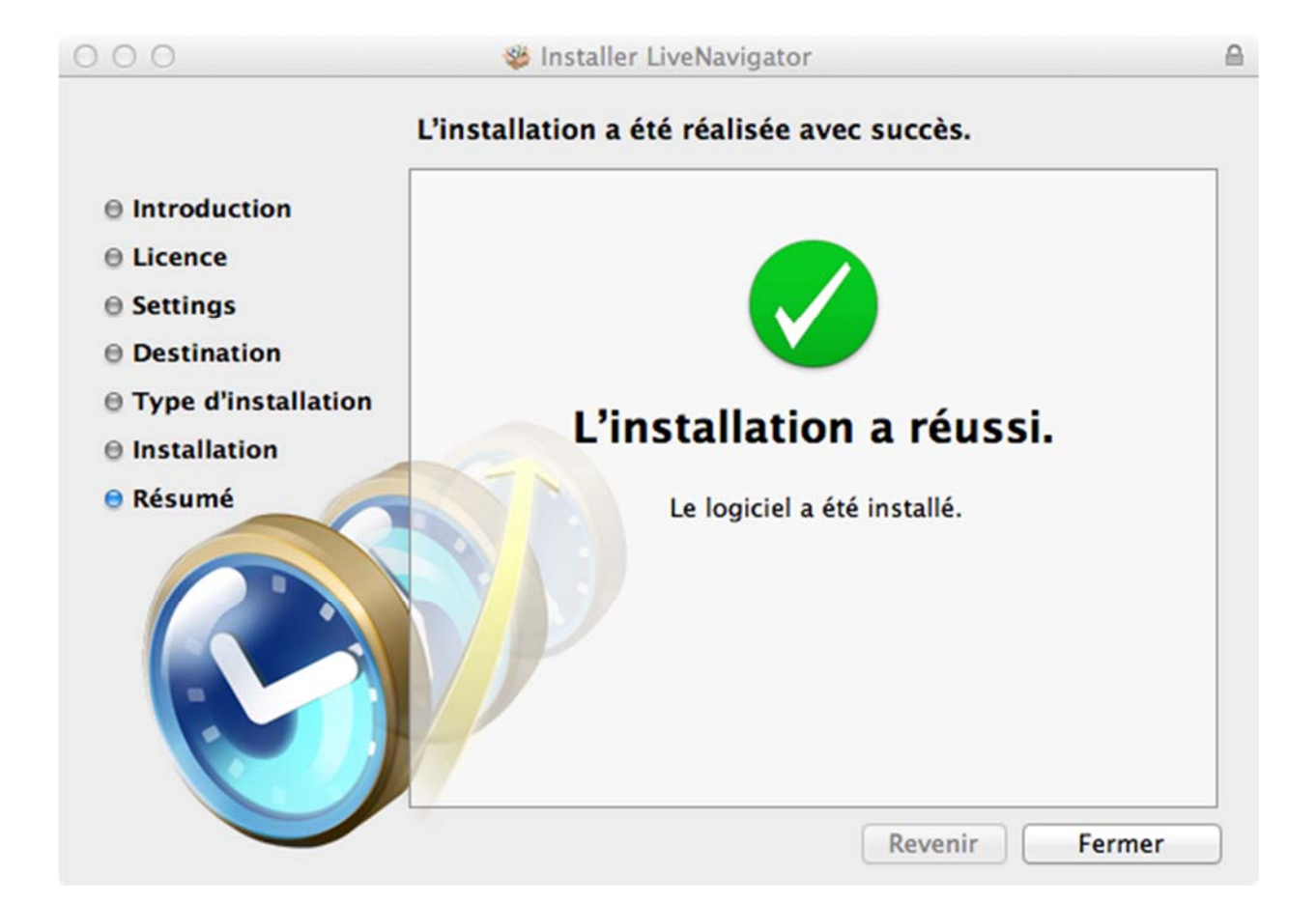

#### 3. Paramétrage du système (OSX 10.14 et 10.15 uniquement)

Pour les machines sous OSX 10.14 et 10.15 uniquement, mais pas les précédentes versions du système, il faut autoriser l'application à accéder au contenu du disque.

Pour autoriser l'application, se rendre dans « Paramètres Systèmes » puis « Sécurité et confidentialité » (icône

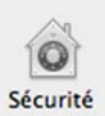

et confidentialité ), onglet Confidentialité. Sélectionner « Accès complet au disque » dans le menu déroulant, et déverrouiller la modification en cliquant sur le cadenas (le mot de passe du compte sera demandé).

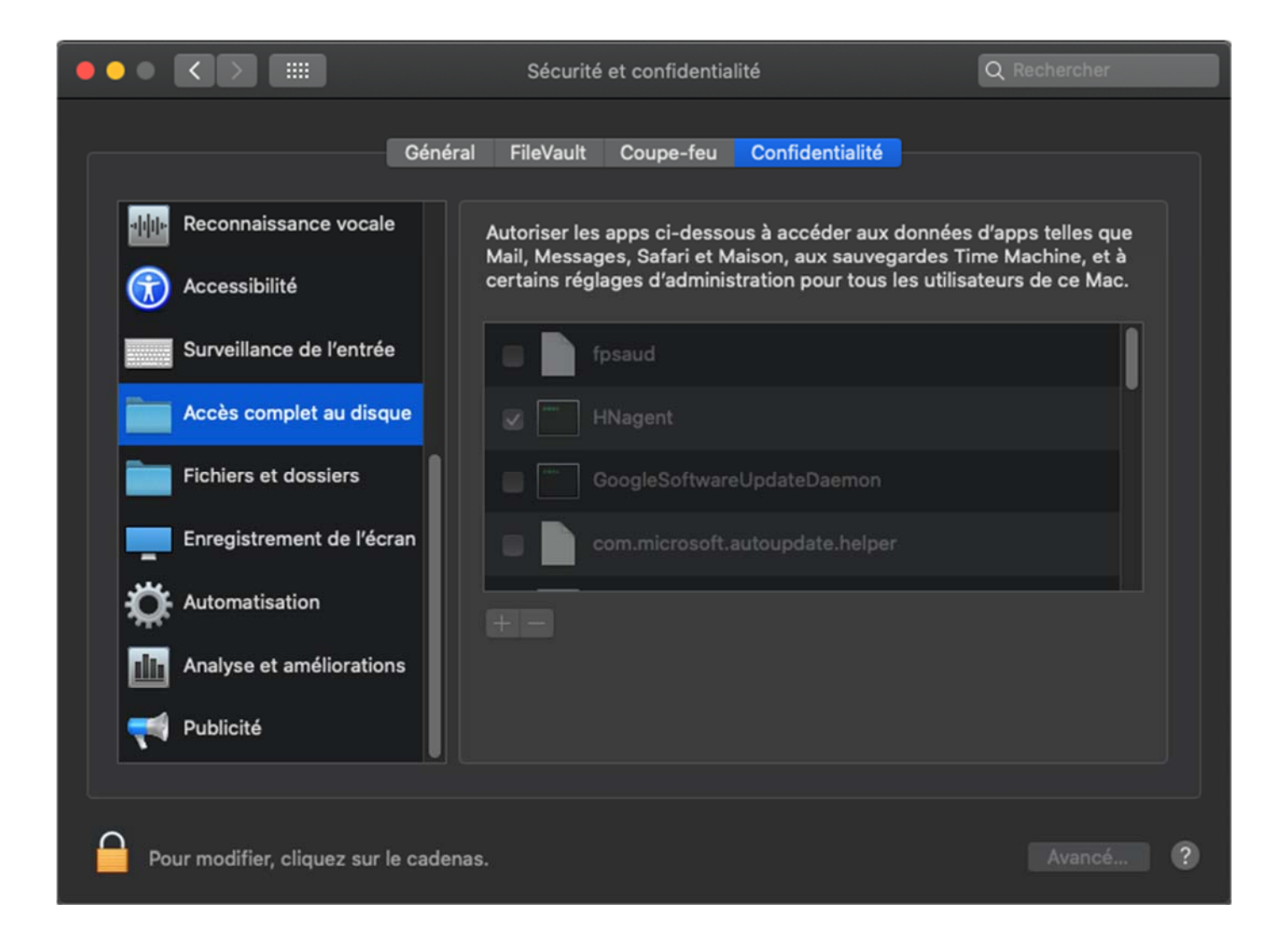

Il faut alors ajouter le programme « HNagent » à la liste en appuyant sur le bouton « + » et en allant chercher l'executable, soit via la fonction « Rechercher », soit en utilisant directement le chemin de l'application : « Bibliothèque\Application Support\HN\base\bin\ » (« Bibliothèque » peut apparaître sous le nom « Library »)

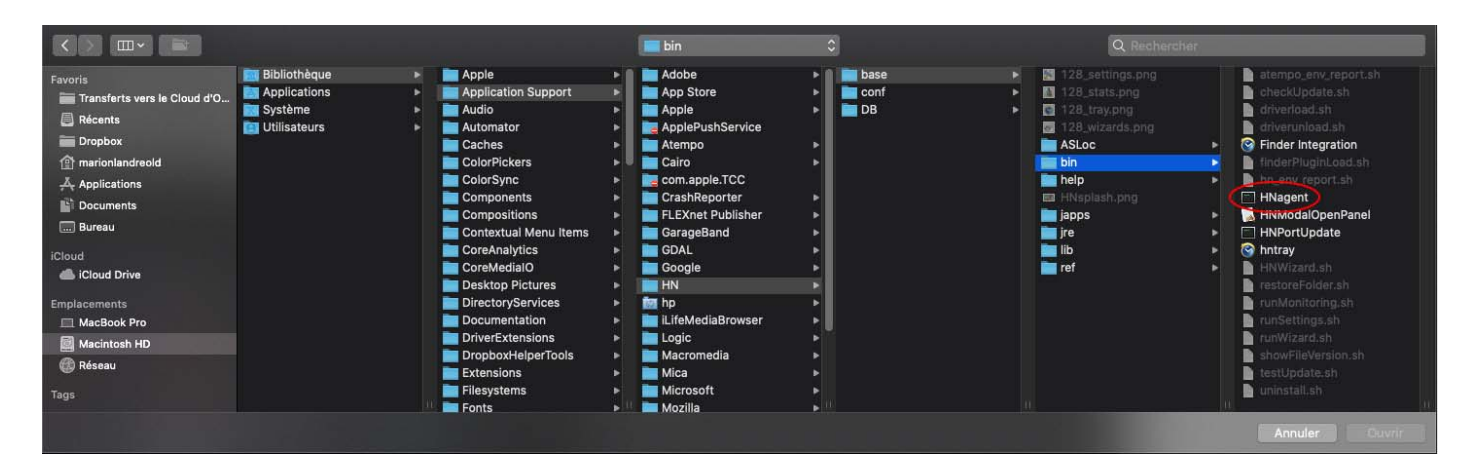

#### 4. Activation du client

A ce stade, l'installation est terminée.

Il faut alors contacter la PlateForme Technologique de la MSHE (<u>pft-mshe@univ-fcomte.fr</u>) pour demander l'ajout de la machine au serveur de sauvegarde. Lors de la demande, merci de préciser le nom de la machine.

La MSHE se charge d'intégrer le client au serveur de sauvegarde et les paramètres par défaut seront alors appliqués (voir la partie II. Sauvegarde pour plus d'informations)

Vérification du statut du client de sauvegarde.

Afin de déterminer si le client a été ajouté au serveur (ou, plus tard, vérifier la date de la dernière sauvegarde), cliquer sur « Supervision » dans le menu Atempo

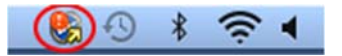

Tant que le client n'a pas été ajouté, le « statut serveur » est « Agent non autorisé » et la « dernière protection » est « Aucune »

|                                      | Général Activité en cours           |  |
|--------------------------------------|-------------------------------------|--|
| Vue générale                         |                                     |  |
| Nom de l'age                         | ent : iMac de MarieM                |  |
| Nom du serve                         | eur : msh-save.univ-fcomte.fr:9444  |  |
| Statut de l'age                      | ent : Resynchronisation, Déconnecté |  |
| Status serve                         | eur : Agent non autorisé            |  |
| Dernière protectio                   | ion : Aucune                        |  |
| PDM                                  | MA :                                |  |
| Algorithme de compressio             | ion : Aucun                         |  |
| Réseau                               |                                     |  |
| Dernière connexio                    | on : 20/08/15 09:46                 |  |
| Type d'interfac                      | ace :                               |  |
| Passerel                             | elle :                              |  |
| Protoco                              | ole : SOAP/HTTP                     |  |
| Chiffreme                            | ent : HTTPS                         |  |
| Limite de la bande passante de l'age | ent : Illimité                      |  |
|                                      |                                     |  |
|                                      |                                     |  |

Lorsque le client est ajouté, il se synchronise avec le serveur et le statut se modifie

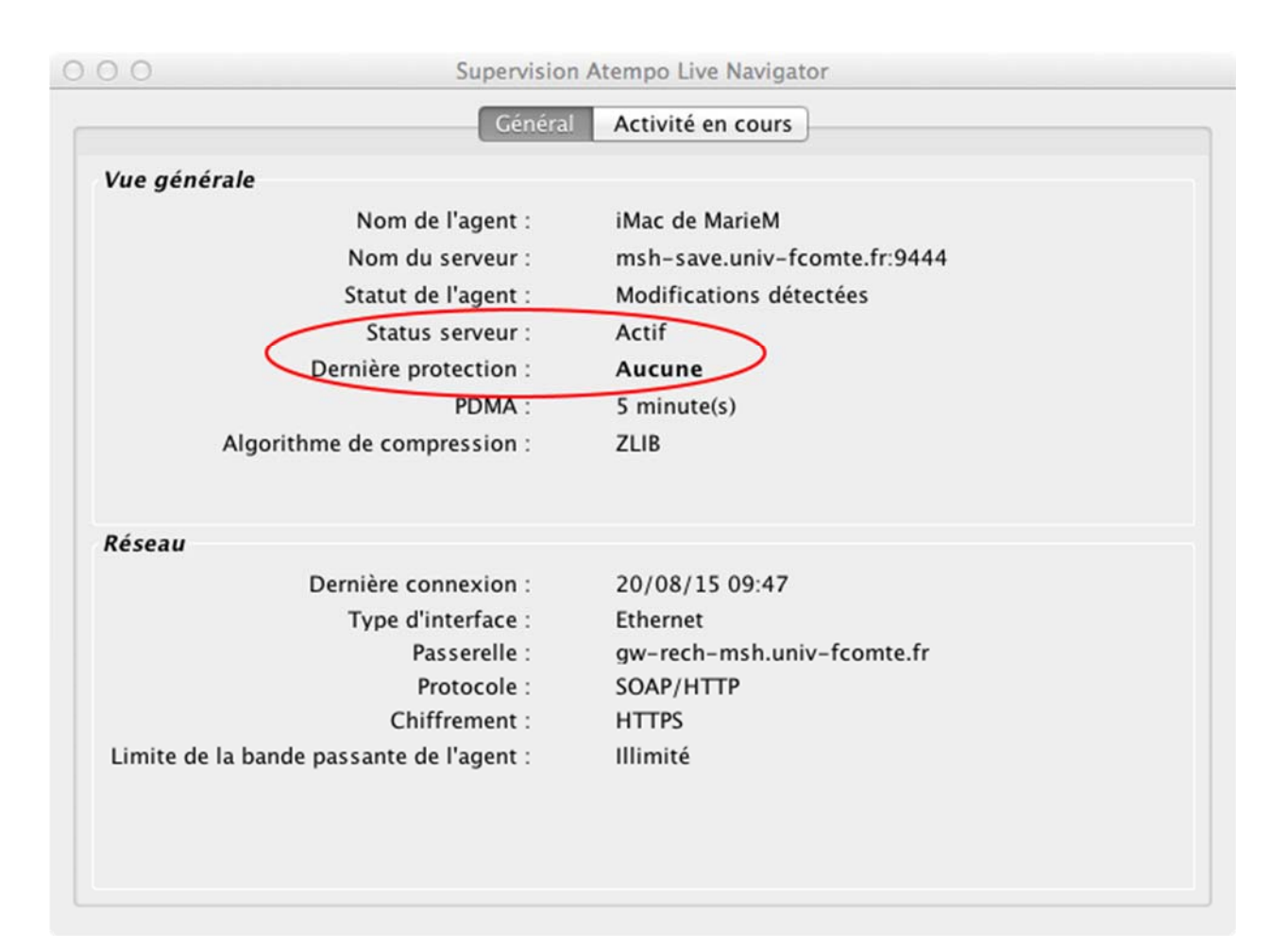

#### 5. Paramétrage de l'application

Dans le menu Atempo, cliquer sur « Paramètres »

#### a) Onglet « Options de protection »

| 000                                                                                                    | Paramètres Atempo Live  | Navigator                                                                                                    |
|----------------------------------------------------------------------------------------------------|-------------------------|----------------------------------------------------------------------------------------------------|
| Paramètres Protection des données Options de protection                                                                                        | Suspendre la protection | Quand la protection est suspendue, aucune<br>sauvegarde<br>n'est effectuée. Cependant, toutes les modifications<br>continuent<br>d'être surveillées et sont prises en compte<br>lors de la reprise de la protection.                                                           |
| Dossiers et fichiers         Image: Second state         Image: Règles serveur         Image: Volumes courants                                 | Mode Boost              | Le mode Boost tente de protéger vos données<br>le plus rapidement possible quelles que soient<br>les ressources utilisées sur l'ordinateur.                                                                                                    |
| Volumes optionnels<br>Réseau<br>$\overleftrightarrow$ Options réseau<br>$\overleftrightarrow$ Bande passante<br>$\overleftrightarrow$ Identité | PDMA :                  | La PDMA (Perte de Données Maximale Admissible) est<br>la perte acceptable en cas d'incident majeur.<br>Plus la PDMA est faible plus l'utilisation de ressources<br>agent, serveur et réseau est importante.<br>L'atteinte de cet objectif dépend des resources<br>disponibles. |
| 0                                                                                                    |                         |                                                                                                    |

Il est possible de suspendre la protection, particulièrement si la machine nécessite des ressources matérielles importantes pour un court laps de temps.

La configuration du mode Boost et de la PDMA (cette notion sera abordée au chapitre II. Sauvegarde) est désactivée. Contacter la PFT en cas de besoin particulier

| 000                    | Paramètres A | tempo Live Navigator |                     |              |   |
|------------------------|--------------|----------------------|---------------------|--------------|---|
| % Paramètres           | Chemin 🔺     |                      | Action              | Vérification |   |
| Protection des données |              |                      |                     |              |   |
| Options de protection  |              |                      | agent n'est définie | .)           |   |
| Oossiers et fichiers   |              | Aucune regie e       | igent i est definit |              |   |
| Fichiers à Ignorer     |              |                      |                     |              |   |
| Règles serveur         |              |                      |                     |              |   |
| Solumes courants       |              |                      |                     |              |   |
| Volumes optionnels     |              |                      |                     |              |   |
| Réseau                 |              |                      |                     |              |   |
| Options réseau         |              |                      |                     |              |   |
| Bande passante         |              |                      |                     |              |   |
| identité               | ۷ ا          |                      | Appliquer           | Annuler      | 2 |

#### b) Onglet « Dossiers et Fichiers »

La sauvegarde des profils utilisateurs et des sous-dossiers relatifs sont déjà inclus dans la protection de base (voir le chapitre II. Sauvegarde). Cette option sert à définir les dossiers supplémentaires à protéger.

Ke bouton sert à ajouter à la liste des répertoires à **inclure** dans la sauvegarde

Ce bouton sert à ajouter à la liste des répertoires à **exclure** de la sauvegarde

Ce bouton sert à supprimer une ligne de la liste

Le bouton Appliquer transmettra les informations au serveur.

Ŵ

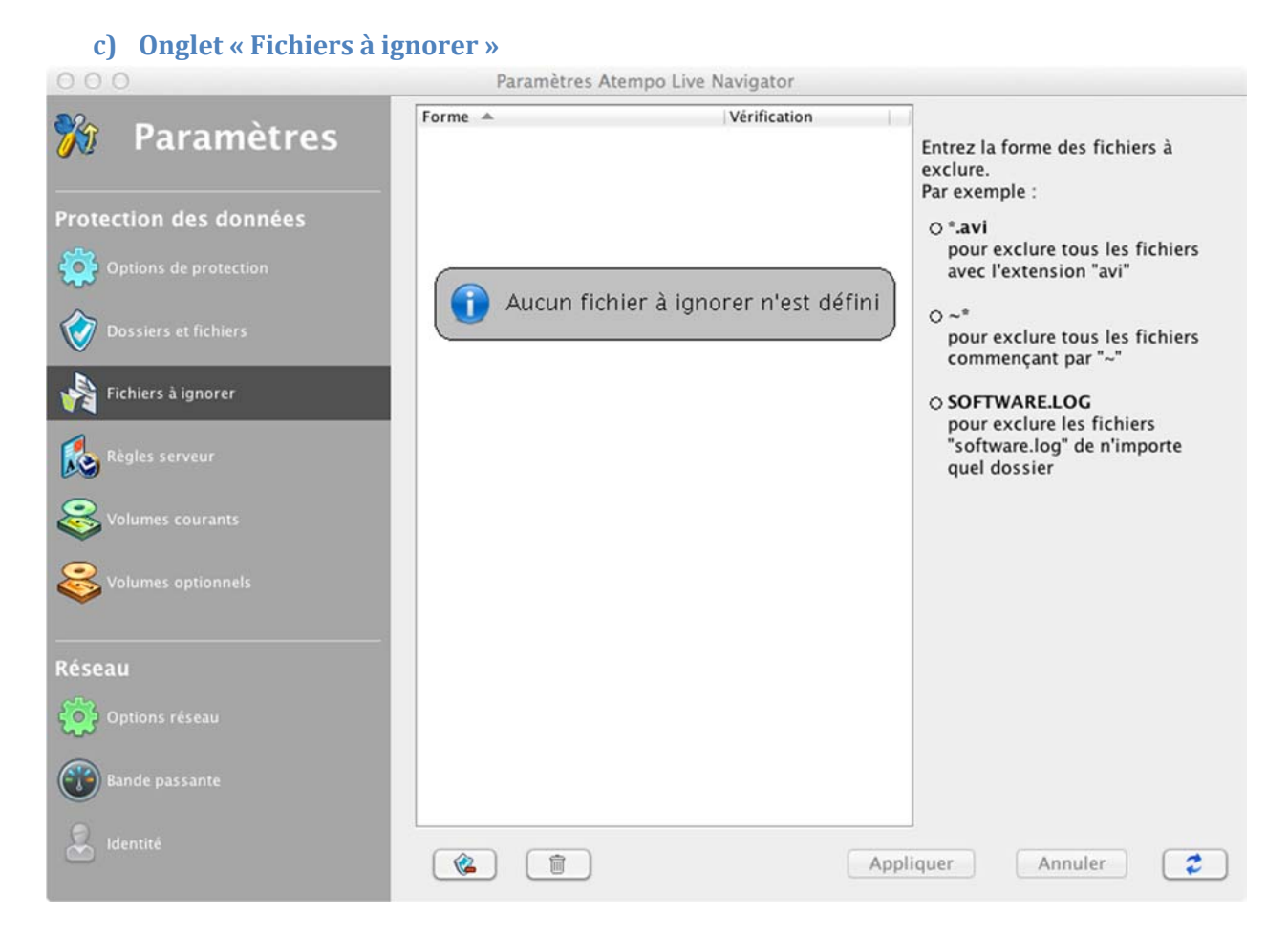

Cet onglet permet d'exclure de la sauvegarde un certain type de fichiers. Par défaut, aucun type n'est exclu côté serveur.

#### d) Onglets « Règles serveur », « Volumes courants » et « Volumes Optionnels »

Ces onglets n'ont pas à être modifiés. L'onglet « Règles serveur » indique les répertoires que le serveur va protéger par défaut.

10

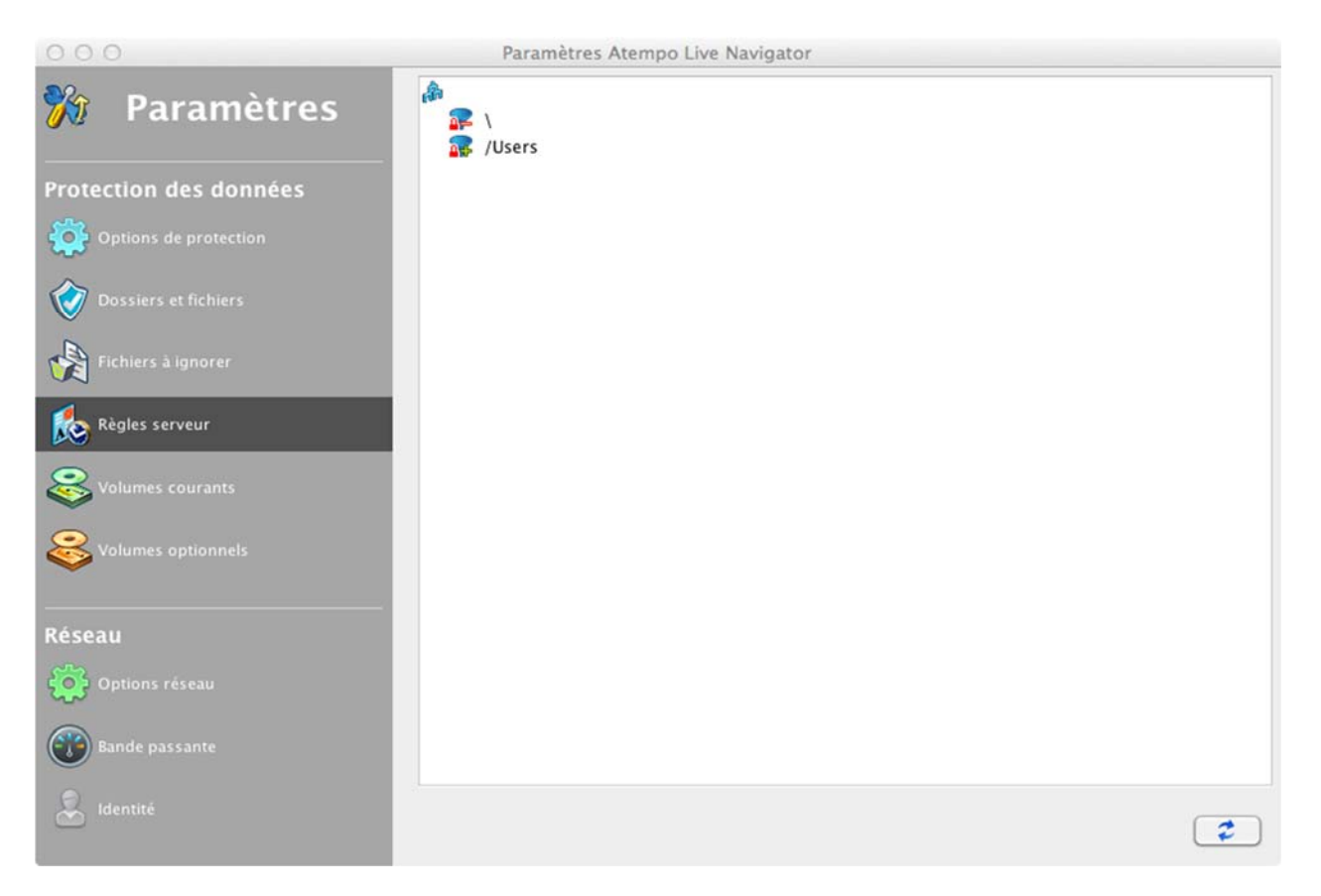

#### e) Onglets « Options réseau » et « Bande Passante »

Pour un bon fonctionnement du produit, ces options n'ont pas à être modifiées. Contacter la PFT en cas de besoin particulier.

#### f) Onglet « Identité »

| 000                    | Paramètres Atempo Live Navigator     |
|------------------------|--------------------------------------|
| 漪 Paramètres           |                                      |
| Protection des données |                                      |
| Options de protection  | Veuillez saisir votre adresse mail : |
| Dossiers et fichiers   | Appliquer Annuler                    |
| Fichiers à ignorer     |                                      |
| Règles serveur         |                                      |
| Solumes courants       |                                      |
| Volumes optionnels     |                                      |
| Réseau                 |                                      |
| Options réseau         |                                      |
| Bande passante         |                                      |
| â Identité             | 2                                    |
|                        |                                      |

Ce paramètre est essentiel pour la restauration depuis un navigateur web. Voir le chapitre III. Restauration pour plus d'informations.

Veillez à bien remplir le champ « adresse mail » avec une adresse valide.

## II. Sauvegarde

Pour un bon fonctionnement du produit, merci de ne pas inclure de données non professionnelles dans la sauvegarde (photos, vidéos, jeux...).

La stratégie appliquée de base est une communication chiffrée (cryptée) entre le client et le serveur.

Les répertoires utilisateurs situés sous « Documents and Settings » ou « Users » (suivant la version de Windows) sont obligatoirement sauvegardés. Ces répertoires contiennent toutes les données des profils, donc également les répertoires « Bureau » et « Téléchargement ».

La DPMA (Durée de perte maximale admissible) est de 1 H, ce qui signifie que toute version modifiée d'un fichier sera synchronisée avec le serveur au pire au bout d'une heure.

La durée de rétention est de 60 jours. Ce qui signifie que la suppression d'un fichier ou des modifications de ce dernier seront réversibles durant tout ce laps de temps.

La sauvegarde est automatique et fonctionne depuis n'importe quel endroit (à condition que le port de communication avec le serveur soit ouvert).

Déterminer si un répertoire est protégé

Un click-droit sur un répertoire permet d'accèder au menu « Atempo Live Navigator / Vérifier la protection »

| Ouvrir                                                                                                    |
|----------------------------------------------------------------------------------------------------|
| Placer dans la corbeille                                                                                                    |
| Lire les informations<br>Compresser « Bibliothèque »<br>Graver « Bibliothèque » sur le disque<br>Créer un alias<br>Coup d'œil sur « Bibliothèque »<br>Partager |
| Copier « Bibliothèque »                                                                                                    |
| Afficher les options de présentation                                                                                                    |
| Étiquette :                                                                                                    |
| Configuration des actions de dossier                                                                                                    |
| ALN - Vérifier la protection                                                                                                    |
| ALN – Assistant de restauration                                                                                                    |
| S'il est protégé, ce message s'affiche                                                                                                    |
| LiveNavigator                                                                                                    |
| "Users" est INCLUS par les règles SERVEUR                                                                                                    |
| ОК                                                                                                    |
| S'il ne l'est pas, ce sera ce message                                                                                                    |

|           | Live          | Navigator             |
|-----------|---------------|-----------------------|
| "Library" | est EXCLUS pa | ar les règles SERVEUR |
|           |               | ОК                    |

Si le répertoire a été configuré par l'utilisateur, les termes « règles SERVEUR » seront remplacés par « règles CLIENT »

### **III. Restauration**

Il existe différentes méthodes pour effectuer une restauration.

#### 1. A l'aide du « client lourd »

Depuis le menu « Atempo », lancer « Restauration »

#### a) Restauration d'un fichier

Choisir « Restaurer un fichier »

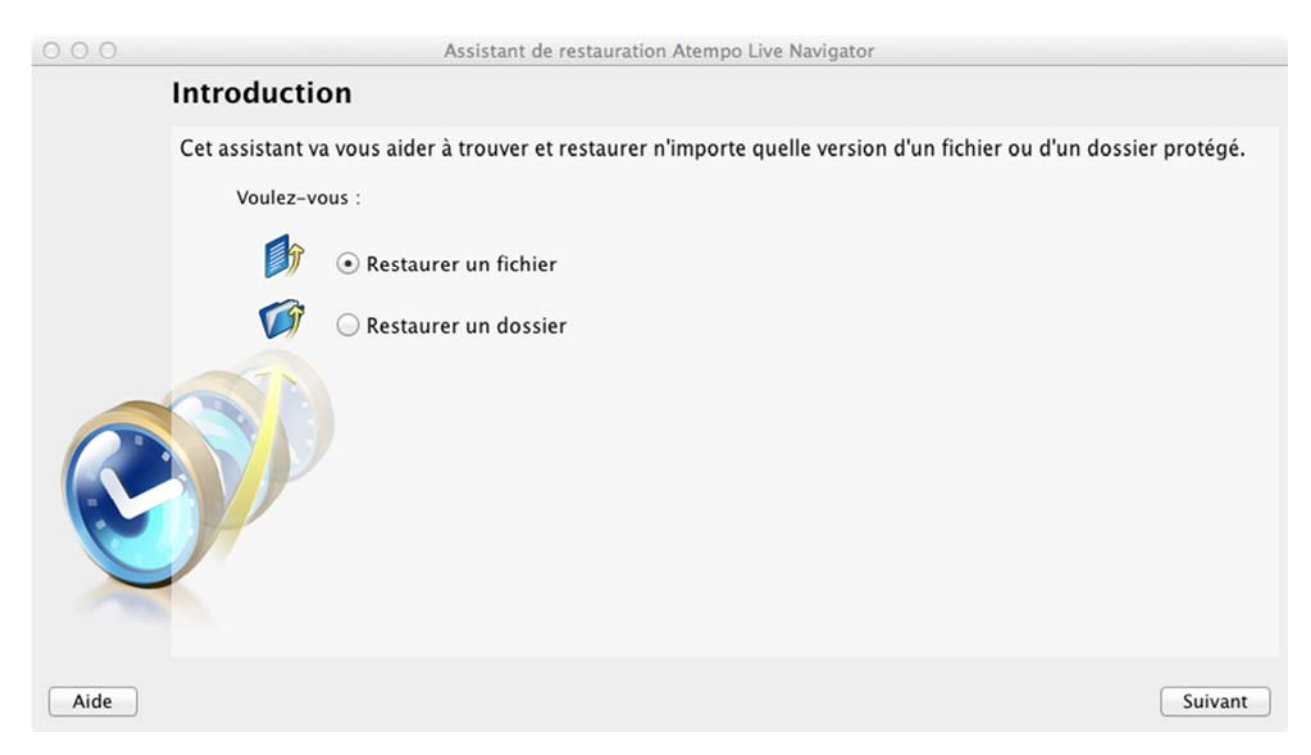

Le programme propose alors de sélectionner le dossier dans lequel il était enregistré.

| 000                                                                                                    | Sélectionner le dossier contenant votre fichier                        |
|----------------------------------------------------------------------------------------------------|------------------------------------------------------------------------|
| Sélectionnez le dossier                                                                                                    |                                                                        |
| <ul> <li>Users</li> <li>alinebaverel</li> <li>mariemertz</li> <li>cups</li> <li>Trash</li> <li>Desktop</li> <li>Acokima</li> <li>actions</li> <li>actus</li> <li>Administration</li> <li>affiches-odi</li> <li>anabelle_pi</li> <li>Boulot-papi</li> <li>Carnet VIP</li> <li>CARTE-CO</li> <li>Colloque-vi</li> <li>Commande</li> <li>Devis</li> </ul> | tif<br>Jit<br>hotosMSHE<br>piers<br>PRRESPONDANCE<br>rerre<br>e-Lyreco |
| Chemin :                                                                                                    | Annuler Sélectionner                                                   |

#### Le programme propose ensuite de filtrer selon l'extension du fichier (une seule à la fois)

| 000  | Assi                                        | stant de restauration Atempo Live Navigator            |
|------|---------------------------------------------|--------------------------------------------------------|
| S    | élection du type du                         | fichier                                                |
| S    | électionnez l'extension ou la c             | lescription du fichier que vous souhaitez restaurer.   |
|      | 🔘 le ne connais pas le type                 | du fichier                                             |
|      | <ul> <li>Afficher uniquement les</li> </ul> | fichiers du type suivant :                             |
|      | Extensions 🔺                                | Types de fichier                                       |
|      | 💐 3g2                                       | 3GPP2 movie                                            |
|      | 📓 3gp                                       | 3GPP movie                                             |
|      | 🔄 3gp2                                      | 3GPP2 movie                                            |
|      | 🔍 🗟 3gpp                                    | 3GPP movie                                             |
|      | aa 😺                                        | Audible.com audio                                      |
|      | No Baaf                                     | Advanced Authoring Format                              |
|      | aax 😺                                       | Audible.com audio                                      |
|      | 🕒 ac3                                       | AC-3 audio                                             |
|      | 📑 ada                                       | Ada source code                                        |
|      | adb                                         | Ada source code                                        |
|      | ads 📄                                       | Ada source code                                        |
| -    | 💾 afploc                                    | AFP internet location                                  |
|      | 😺 aif                                       | AIFF-C audio                                           |
|      |                                             |                                                        |
| Aide | Annuler                                     | Afficher les fichiers correspondants Précédent Suivant |

Enfin, il est possible de choisir la plage horaire où le fichier a été sauvegardé

| 000  | Assistant de restauration Atempo Live Navigator                                                                                                    |  |  |  |  |
|------|----------------------------------------------------------------------------------------------------|--|--|--|--|
|      | Définition d'une plage horaire                                                                                                    |  |  |  |  |
|      | Définissez la plage horaire pendant laquelle votre fichier a été enregistré.<br>— Je ne sais pas quand j'ai enregistré mon fichier pour la dernière fois. |  |  |  |  |
|      | • Mon dernier enregistrement a eu lieu il y a 10 🗘 minutes 🗘                                                                                              |  |  |  |  |
| R    |                                                                                                    |  |  |  |  |
| Aide | Annuler Afficher les fichiers correspondants Précédent Suivant                                                                                            |  |  |  |  |

Une fois la recherche lancée, le programme affiche les résultats

|         | La liste suivante affiche les objets réponda<br>Précédent pour changer les critères. | nt à vos critères. Si vous ne voyez pas votre fich | iier, cliquez sur    |
|---------|--------------------------------------------------------------------------------------|----------------------------------------------------|----------------------|
|         | Fichiers correspondants :                                                            |                                                    |                      |
|         | Nom                                                                                  | Dans le dossier                                    | Protégé              |
|         | AcokimaFlyer-V.jpg                                                                   | /Users/mariemertz/Desktop/Acokima                  | 20 août 201          |
|         | acokima-fly.indd                                                                     | /Users/mariemertz/Desktop/Acokima                  | 20 août 201          |
|         | acokima-fly.pdf                                                                      | /Users/mariemertz/Desktop/Acokima                  | 20 août 201          |
|         | acokima-test2.indd                                                                   | /Users/mariemertz/Desktop/Acokima                  | 20 août 201          |
|         | acokima-test2.pdf                                                                    | /Users/mariemertz/Desktop/Acokima                  | 20 août 201          |
|         | acokimaA5-test1.indd                                                                 | /Users/mariemertz/Desktop/Acokima                  | 20 août 201          |
|         | acokimaA5-test1.pdf                                                                  | /Users/mariemertz/Desktop/Acokima                  | 20 août 201          |
|         | .DS_Store                                                                            | /Users/mariemertz/Desktop/actions                  | 20 août 201          |
|         | P5-Therapies_par_MTI.pdf                                                             | /Users/mariemertz/Desktop/actions                  | 20 août 201          |
|         | Therapies_par_MTI.doc                                                                | /Users/mariemertz/Desktop/actions                  | 20 août 201          |
| <b></b> | .DS_Store                                                                            | /Users/mariemertz/Desktop/actus                    | 20 août 201          |
|         | Actu ODIT_23juin_annonce-1.docx                                                      | /Users/mariemertz/Desktop/actus                    | 20 août 201          |
|         |                                                                                      |                                                    | 869 fichiers trouvés |

Si les critères se révèlent trop imprécis, un grand nombre de fichiers sera trouvé et le message d'avertissement suivant apparaîtra.

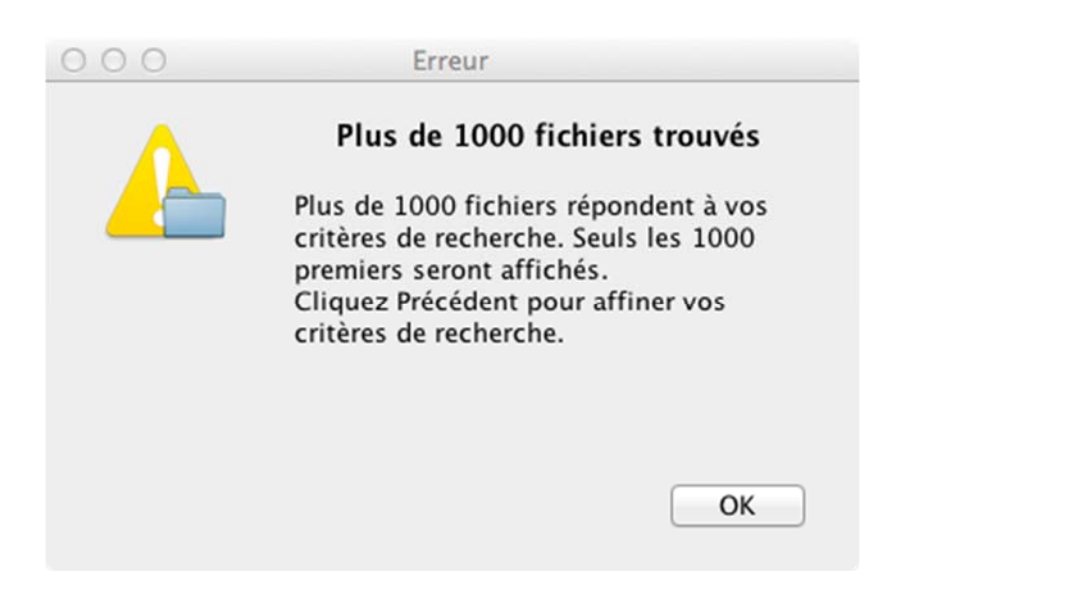

Une fois le fichier sélectionné, le programme propose les différentes versions disponibles

| 000                                                                           |                | Assist          | ant de restauration Atempo Live Nav  | vigator                 |         |
|-------------------------------------------------------------------------------|----------------|-----------------|--------------------------------------|-------------------------|---------|
|                                                                               | Versions d     | isponibles      |                                      |                         |         |
| Sélectionnez la version du fichier "mac17.tiff" que vous souhaitez restaurer. |                |                 |                                      |                         |         |
|                                                                               | Si vous voulez | avoir un aperçu | du fichier avant de le restaurer, cl | iquez Prévisualiser.    |         |
|                                                                               | Version        |                 | Date                                 | Taille                  |         |
|                                                                               |                | • 1             | 20 août 2015 10:06:20                | 113 Ko                  |         |
| R                                                                             |                |                 |                                      |                         |         |
| Aide                                                                          | Annuler        |                 |                                      | Prévisualiser Précédent | Suivant |

Puis il demande où se fera la restauration.

18

| 000  | Assistant de restauration Ater                                                                                                    | npo Live Navigator                                  |                  |
|------|----------------------------------------------------------------------------------------------------|-----------------------------------------------------|------------------|
|      | Destination de restauration                                                                                                    |                                                     |                  |
|      | Vous pouvez restaurer le fichier vers son emplacement<br>Restaurer vers l'emplacement d'origine<br>Sélectionner le dossier de destination :<br>Vous pouvez spécifier d'autres options de restau | t d'origine ou vers un autre emplacemen<br>ration : | it.<br>Parcourir |
| R    | Restaurer en tant que                                                                                                    | Si le fichier existe déjà : (                       | Ecraser \$       |
| Aide | Annuler                                                                                                    | Précédent                                           | Restaurer        |

L' « emplacement d'origine » peut déjà contenir le fichier que l'on tente de restaurer (dans une autre version, éventuellement)

| Si le fichier existe déjà : | ✓ Ecraser |
|-----------------------------|-----------|
|                             | Ignorer   |
|                             | Renommer  |

« Ecraser » remplacera purement et simplement la version existante

- « Ignorer » ne restaurera pas le fichier
- « Renommer » restaure le fichier et renomme celui qui était présent en ajoutant l'extension « .bak »
  - L'option « restaurer en tant que » permet de sélectionner un compte différent de celui qui est en train de lancer le programme, afin d'éviter les éventuelles erreurs de droits sur les fichiers (utilisateurs avancés).

| 000                                               | Restaurer en tant que    |    |
|---------------------------------------------------|--------------------------|----|
| Identification<br>Utilisateur :<br>Mot de passe : |                          |    |
|                                                   | Afficher le mot de passe |    |
| Annuler                                           |                          | ОК |

La restauration est à présent terminée

|      | Etat de la restauration                                                                                           |                               |
|------|----------------------------------------------------------------------------------------------------|-------------------------------|
|      | Vous avez choisi de restaurer "/Users/mariemertz/Desktop/mac17.tiff" du 20 au<br>"/Users/mariemertz/Desktop/tmp". | oût 2015 vers                 |
|      | Restauration réussie                                                                                              |                               |
|      |                                                                                                    |                               |
|      |                                                                                                    |                               |
| C    | Annuler la restauration                                                                                           | Ouvrir le dossier destination |
|      |                                                                                                    |                               |
| Aide |                                                                                                    | Précédent Terminer            |

#### b) Restauration d'un dossier

Depuis le point 1. A l'aide du « client lourd », choisissez « Restaurer un dossier »

| 000  | Assistant de restauration A                         | empo Live Navigator                    |
|------|-----------------------------------------------------|----------------------------------------|
|      | Sélection d'un dossier                              |                                        |
|      | Sélectionnez le dossier que vous voulez restaurer : |                                        |
|      |                                                     | Parcourir                              |
|      | ☑ Inclure les sous-dossiers                         | Shift+Clic pour parcourir le catalogue |
| C    |                                                     |                                        |
| Aide | Annuler                                             | Précédent Suivant                      |

Il faut ensuite spécifier la période où le dossier a été enregistré

| 000  | Assistant de restauration Atempo Live Navigator                                                                                                    |          |
|------|----------------------------------------------------------------------------------------------------|----------|
| S    | lection de la date et de l'heure                                                                                                    |          |
| S    | ectionnez la date et l'heure :                                                                                                    |          |
|      | août 2015 ) )                                                                                                    |          |
|      | $un. mar. mer. jeu. ven. sam. dim.         1       2         3       4       5       6       7       8       9         10       11       12       13       14       15       16         17       18       19       20       21       22       23         24       25       26       27       28       29       30         31       aujourd'hui : 20 août 2015       11:15:42       \vdots $ |          |
| F    | ge valide : du 20 août 2015 jusqu'à maintenant.                                                                                                    |          |
| Aide | Annular Prócódant Suivan                                                                                                    |          |
|      | suivan                                                                                                    | <u> </u> |

De la même manière qu'un fichier, il est possible de restaurer un dossier

- \_ dans le même emplacement
- \_ dans un emplacement différent
- \_ avec des options si le dossier existe dans l'emplacement de destination
- \_ avec un nom d'utilisateur différent

Le résultat de la restauration s'affiche alors

|   | Vous avez choisi de restaur<br>"/Users/mariemertz/Deskto<br>Restauration terminée ave | rer "/Users/mariemertz/Desktop" du 20 août 2015 vers<br>op/tmp".<br>e <b>c succès</b> |
|---|---------------------------------------------------------------------------------------|---------------------------------------------------------------------------------------|
|   | Etat                                                                                  | Fichier                                                                               |
|   | Restauration réussie                                                                  | /Users/mariemertz/Desktop/tmp/site MSHE/bandeau-test.png                              |
|   | Restauration réussie                                                                  | /Users/mariemertz/Desktop/tmp/site MSHE/bandeau-test.psd                              |
|   | Restauration réussie                                                                  | /Users/mariemertz/Desktop/tmp/site MSHE/bandeau-test2.png                             |
|   | Restauration réussie                                                                  | /Users/mariemertz/Desktop/tmp/site MSHE/bandeau-test3.png                             |
|   | Restauration réussie                                                                  | /Users/mariemertz/Desktop/tmp/site MSHE/bandeau-test4.png                             |
| - | Restauration réussie                                                                  | /Users/mariemertz/Desktop/tmp/site MSHE/bilan_enquete_site_web.doc                    |
|   | Restauration réussie                                                                  | /Users/mariemertz/Desktop/tmp/site MSHE/pictos                                        |
|   | Restauration réussie                                                                  | /Users/mariemertz/Desktop/tmp/site MSHE/pictos/.DS_Store                              |
|   | Restauration réussie                                                                  | /Users/mariemertz/Desktop/tmp/site MSHE/pictos/pictos-site.ai                         |
|   | Restauration réussie                                                                  | /Users/mariemertz/Desktop/tmp/site MSHE/pictos/pictos-site.pdf                        |
| - | Restauration réussie                                                                  | /Users/mariemertz/Desktop/tmp/site MSHE/stock-illustration-57861902-flat-isometri.    |
|   | Restauration réussie                                                                  | /Users/mariemertz/Desktop/tmp/textes-plaquette_juill2015.docx                         |
| - | Annuler la restauration                                                               | Afficher l'état Défilement automatique 🥑 Ouvrir le dossier destination                |

# 2. Depuis l'interface web

A l'aide d'un navigateur, se rendre à l'adresse https://mshe-save.univ-fcomte.fr:8181/webrestore

Le serveur demande de spécifier l'adresse mail du compte à restaurer

#### Ø Cette adresse a été définie lors du paramétrage de l'application (voir le point f) du chapitre I)

| Veuillez saisir votre adresse mail |    |  |  |
|------------------------------------|----|--|--|
|                                    |    |  |  |
|                                    | Ok |  |  |

Le serveur demande ensuite un mot de passe. Celui-ci peut être obtenu en cliquant sur le lien « recevoir un mot de passe par mail »

| Veuillez saisir votre mot de passe |   |                |                    |
|------------------------------------|---|----------------|--------------------|
|                                    |   | m attieu.latro | oy@univ-fcom te.fr |
|                                    |   |                | PFT-MATT           |
|                                    | 0 |                |                    |
| Recevoir un mot de passe par mail  |   |                |                    |
|                                    |   | Annuler        | Ok                 |

Le mot de passe sera envoyé au compte spécifié.

#### Le message aura cette forme :

| 白     | ALN Web Restore                                                      |
|-------|----------------------------------------------------------------------|
| De    | admin@mshe.univ-fcomte.fr                                            |
| Sujet | ALN Web Restore                                                      |
| Pour  | Moi <mattieu.latroy@univ-fcomte.fr>☆</mattieu.latroy@univ-fcomte.fr> |
| You   | r web restore password is 5885 8445                                  |

Le serveur propose alors 2 méthodes de restauration

#### a) Par navigation (restauration d'un répertoire)

Le premier paramètre à spécifier est la date à laquelle la recherche doit se faire. Il suffit de modifier la position du curseur pour modifier l'intervalle de temps.

| Temps      | ۲ |
|------------|---|
| 25/08/2015 |   |
| 14h20      |   |
| Ţ          |   |

Le second paramètre est le dossier que l'on veut restaurer.

Le serveur propose alors le téléchargement d'un fichier zip contenant le répertoire spécifié.

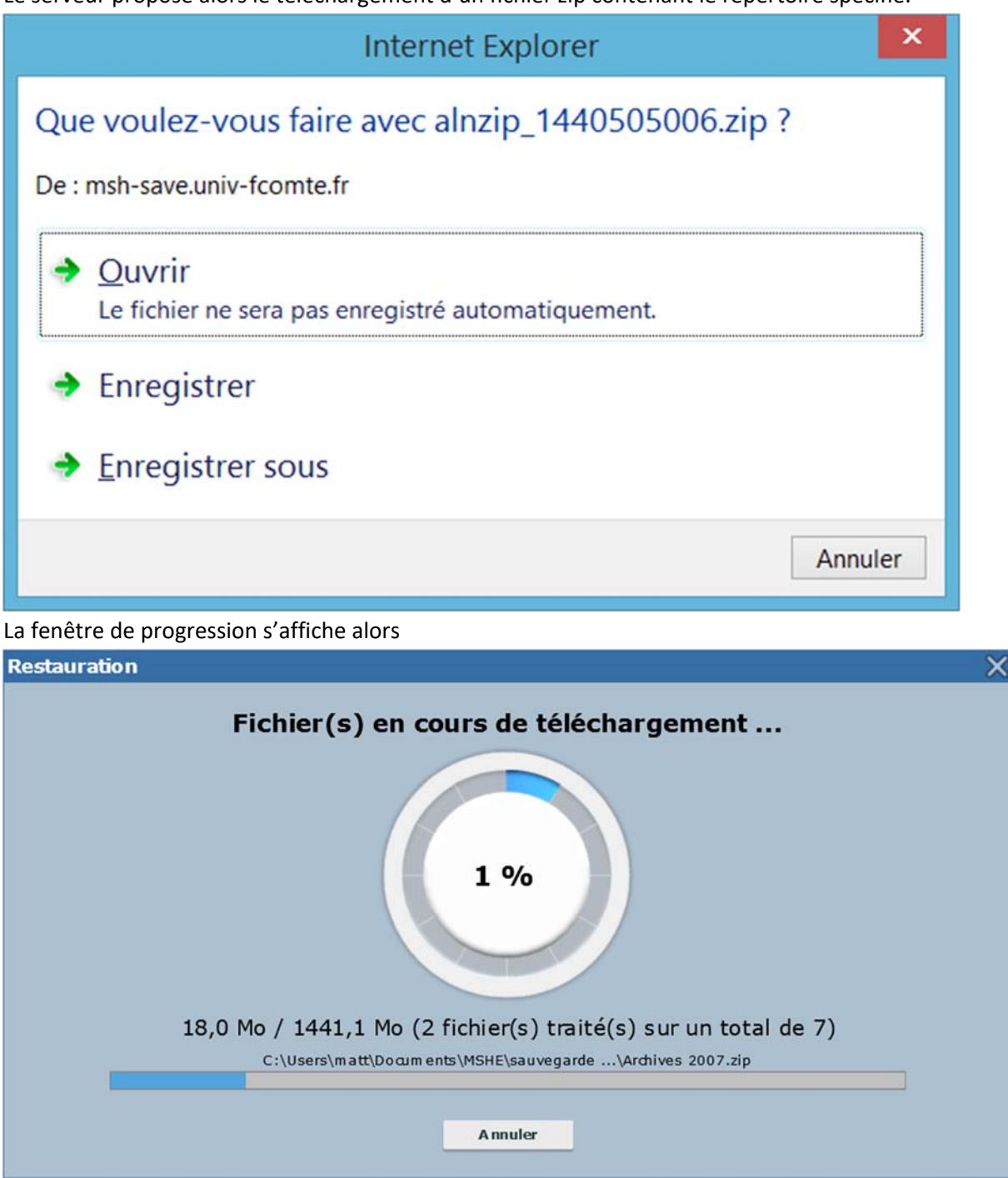

Quand la restauration est terminée, le document est disponible dans le répertoire spécifié lors du lancement du téléchargement.

| Restauration                                                                                   | × |
|------------------------------------------------------------------------------------------------|---|
| Restauration terminée100 %100 %141,1 Mo / 1441,1 Mo (7 fichier(s) traité(s) sur un total de 7) |   |
| Fermer                                                                                         |   |

# b) Par recherche (restauration d'un fichier)

Il faut sélectionner l'onglet « Recherche ».

| Navigation                               | Recherche     |         |  |
|------------------------------------------|---------------|---------|--|
| Montrer toutes les dates de modification |               |         |  |
| Toutes les dates de modifica 🕤 🕥         |               |         |  |
| Montrer *.xls                            |               |         |  |
| Saisir un nom ou<br>*.xls                | une extension |         |  |
| Montrer tous les emplacements            |               |         |  |
| Saisir un chemin                         |               | $\odot$ |  |
| Rechercher dans les sous-répertoires     |               |         |  |
|                                          | Q REC         | HERCHE  |  |
|                                          | 🗙 Ef          | facer   |  |

24

Il est possible de spécifier une ou plusieurs extensions, sous la forme « \*.extension ». Il faut alors les ajouter (symbole « + »)

Le menu déroulant propose quelques présélections classiques

Fichiers de messagerie Fichiers Office Fichiers graphiques Fichiers de développement Fichiers texte Fichiers multimédia

Il faut ensuite sélectionner le répertoire à partir duquel on lance la recherche (avec le bouton )

| Navigation                 | X |
|----------------------------|---|
| Répertoire 🛋               |   |
| マ 💋 C                      |   |
| 🗢 💋 Users                  |   |
| 🕨 📁 matt                   |   |
|                            |   |
|                            |   |
|                            |   |
|                            |   |
|                            |   |
|                            |   |
|                            |   |
|                            |   |
|                            |   |
|                            |   |
|                            |   |
|                            |   |
| Sélectionner ce répertoire |   |

Une liste de fichiers correspondant aux critères apparait alors

|   | Nom 🖄                   | Chemin                                                  | Date de sauvegarde    | Taille    |
|---|-------------------------|---------------------------------------------------------|-----------------------|-----------|
| Q | Serveurs MSHE.xls       | C:\Users\m att\Docum ents\MSHE\PFT\Gestion PFT\Serveurs | 20 juil. 2015 - 12h11 | 82 octets |
| Q | 080515_com m and esCN   | C:\Users\m att\Docum ents\MSHE\PFT\Comm andes\Achats    | 20 juli. 2015 - 12h11 | 14 Ko     |
| 0 | 080619_com m and esCN   | C:\Users\m att\Docum ents\MSHE\PFT\Comm andes\Adhats    | 20 juil. 2015 - 12h11 | 15 Ко     |
| 0 | 080710_com m and esCN   | C:\Users\m att\Docum ents\MSHE\PFT\Comm andes\Achats    | 20 juil. 2015 - 12h11 | 15 Ko     |
| Q | 20131011_inv_m atos_i   | C:\Users\m att\Docum ents\MSHE\PFT\Gestion PFT          | 20 juil. 2015 - 12h11 | 39 Ко     |
| 0 | 20150416_HCERES_gro     | C:\Users\m att\Docum ents\MSHE\PFT\Gestion PFT\Divers   | 20 juil. 2015 - 12h11 | 46 Ko     |
| Q | AAP 2008 - 20080827.xls | C:\Users\m att\Docum ents\MSHE\PFT\Comm andes\tableau   | 20 jull. 2015 - 12h11 | 32 Ko     |
| 0 | achat_en_cours_PFT_09   | C:\Users\m att\Docum ents\MSHE\PFT\Comm andes\tableau   | 20 juli. 2015 - 12h11 | 45 Ko     |

Si plusieurs version d'un fichier sélectionné existent, le serveur les proposera

| versions                                     |        | × |  |  |
|----------------------------------------------|--------|---|--|--|
| C:\Users\m att\D\080515_com m and esCNRS.xls |        |   |  |  |
| Date de sauvegarde                           | Taille |   |  |  |
| 20 juil. 2015 - 12h11                        | 14 Ko  | 2 |  |  |
| 20 juil. 2015 - 11h59                        | 14 Ko  | 물 |  |  |
|                                              |        |   |  |  |
|                                              |        |   |  |  |
| 2 versions                                   |        |   |  |  |

Cliquer sur la flèche 🛓 pour lancer le téléchargement du fichier.